# Solucionar problemas de funcionalidade básica do SNMP

## Contents

Introduction Requirements Prerequisites Componentes Utilizados Conventions Solucionar os erros mais comuns Informações Relacionadas

### Introduction

Este documento descreve o protocolo SNMP e como testar sua funcionalidade em um dispositivo.

## Requirements

#### Prerequisites

A Cisco recomenda que você tenha conhecimento do protocolo SNMP e de suas comunicações com o servidor NMS (Network Management System).

#### **Componentes Utilizados**

As informações neste documento são baseadas nestas versões de software e hardware:

- SNMP
- Cisco WS-C3650-12X48UZ

The information in this document was created from the devices in a specific lab environment. All of the devices used in this document started with a cleared (default) configuration. Se a rede estiver ativa, certifique-se de que você entenda o impacto potencial de qualquer comando.

## Conventions

Consulte as <u>Convenções de Dicas Técnicas da Cisco para obter mais informações sobre convenções de documentos.</u>

### Solucionar os erros mais comuns

1. Mensagem de Erro: "%SNMP-3-RESPONSE\_DELAYED: processando GetNext de "Any OID"."

\*May 24 01:30:48.463: %SNMP-3-RESPONSE\_DELAYED: processing GetNext of ciscoMgmt.810.1.2.1.1
(24008 msecs)
---> In this scenario ciscoMgmt.810.1.2.1.1 is the OID causes the issue.
\*May 24 01:31:12.477: %SNMP-3-RESPONSE\_DELAYED: processing GetNext of ciscoMgmt.810.1.2.1.1
(24012 msecs)
\*May 24 01:31:36.486: %SNMP-3-RESPONSE\_DELAYED: processing GetNext of ciscoMgmt.810.1.2.1.1
(24008 msecs)
\*May 24 01:32:00.503: %SNMP-3-RESPONSE\_DELAYED: processing GetNext of ciscoMgmt.810.1.3.1.1
(24016 msecs)
\*May 24 01:32:24.515: %SNMP-3-RESPONSE\_DELAYED: processing GetNext of ciscoMgmt.810.1.3.1.1
(24012 msecs)
\*May 24 01:32:48.528: %SNMP-3-RESPONSE\_DELAYED: processing GetNext of ciscoMgmt.810.1.3.1.1
(24012 msecs)
\*May 24 01:33:12.537: %SNMP-3-RESPONSE\_DELAYED: processing GetNext of ciscoMgmt.810.1.3.1.1
(24008 msecs)
\*May 24 01:33:12.537: %SNMP-3-RESPONSE\_DELAYED: processing GetNext of ciscoMgmt.810.1.3.1.1

#### Para solucionar problemas:

Verifique a configuração do SNMP no dispositivo. Para o SNMPv2, ele precisa ter a seguinte aparência:

snmp-server community TAC1 RO

snmp-server community TAC2 RO --> If multiple communities are added to device.
Para SNMPv3:

snmp-server view TESTV3 iso include

#snmp-server group TestGroupV3 v3 auth read TESTV3

#snmp-server user cisco TestGroupV3 v3 auth md5 ciscorules priv des56 cisco123 Entre no modo de configuração do dispositivo e adicione uma exibição à configuração SNMP para alterá-la.

Para SNMPv2:

snmp-server community TAC1 RO view cutdown RO

snmp-server community TAC2 RO view cutdown RO Algumas linhas do modo de configuração:

snmp-server view cutdown iso included

snmp-server view cutdown ciscoMgmt.810 excluded -->>
The Idea is to exclude the OID causes the issue, however,
please read out what is the function of the OID that that is excluded.
Para SNMPv3:

#snmp-server view TESTV3 internet included

#snmp-server view TESTV3 ciscoMgmt.810 excluded

#snmp-server group TestGroupV3 v3 priv write TESTV32. Mensagem de Erro "Alta Utilização de CPU devido ao Cache Flash SNMP".

#show processes cpu sorted

CPU utilization for five seconds: 99%/0%; one minute: 22%; five minutes: 18%

| PID        | Runtime(ms) | Invoked | uSecs | 5Sec  | -     | lMin  | 5Min | TTY  | Process     |
|------------|-------------|---------|-------|-------|-------|-------|------|------|-------------|
| 447        | 561399      | 143012  | 3925  | 0.00% | 1.58% | 1.83% | 0    | Snmp | Flash Cache |
| Logs SNMP: |             |         |       |       |       |       |      |      |             |

%SYS-2-SIGPENDING: vários sinais são enviados a um processo 91 -Process= "Snmp Flash Cache", ipl= 0, pid= 91.

| 888888888888888888888888888888888888888                |   |  |  |  |
|--------------------------------------------------------|---|--|--|--|
| 625424254283314655456532533533772205363424335694492379 |   |  |  |  |
| 100 * *                                                |   |  |  |  |
| 90 * * * * *** * * * * * * * **                        |   |  |  |  |
| 80 ************************************                |   |  |  |  |
| 70 ************************************                |   |  |  |  |
| 60 *********                                           |   |  |  |  |
| 50 ********                                            |   |  |  |  |
| 40 ####################################                |   |  |  |  |
| 30 ####################################                |   |  |  |  |
| 20 ####################################                |   |  |  |  |
| 10 ####################################                |   |  |  |  |
| 0511223344                                             | • |  |  |  |

Para contornar esse problema:

O processo de coleta de dados MIB Flash é desativado por padrão. Se estiver habilitado com o uso do comando **snmp mib flash cache** (possivelmente após um recarregamento), pode causar uma alta utilização da CPU em alguns casos.

Em vez disso, use o comando #no snmp mib flash cache no modo de configuração.

Ou instale este script EEM:

```
event manager applet SNMP authorization bypass
event syslog pattern "SYS-5-RESTART"
action 11 cli command "enable"
action 12 cli command "conf t"
action 13 cli command "no snmp mib flash cache"
action 14 cli command "end"
3 Mansagem de Erro: "%SNMP.3 INPLIT OFLUL ERP:Pacote ignorado
```

3. Mensagem de Erro: "%SNMP-3-INPUT\_QFULL\_ERR:Pacote ignorado devido à fila de entrada cheia"

Um motivo possível para um erro de fila cheia pode ser a pesquisa pesada no dispositivo ou um OID específico que causa o problema. Para atenuar isso, primeiro, verifique se o dispositivo está muito sondado.

Para fazer isso, execute este comando:

B02#show snmp stats oid

| time-stamp                 | #of times requested | OID                        |  |  |  |  |  |
|----------------------------|---------------------|----------------------------|--|--|--|--|--|
| 15:40:19 BKK Dec 27 2019 1 | 1180008             | ifAlias                    |  |  |  |  |  |
| 15:40:19 BKK Dec 27 2019 4 | 4018183             | dot1dBasePortEntry.4       |  |  |  |  |  |
| 15:40:19 BKK Dec 27 2019 4 | 4018212             | dot1dBasePortEntry.3       |  |  |  |  |  |
| 15:40:19 BKK Dec 27 2019 4 | 5216156             | ipNetToPhysicalEntry.4     |  |  |  |  |  |
| 15:40:19 BKK Dec 27 2019 4 | 4018059             | dot1dBasePortEntry.5       |  |  |  |  |  |
| 15:40:19 BKK Dec 27 2019 4 | 4578303             | dot1dBasePortEntry.1       |  |  |  |  |  |
| 15:40:19 BKK Dec 27 2019 6 | 011756              | dot3StatsEntry.19          |  |  |  |  |  |
| 15:40:19 BKK Dec 27 2019 1 | 1095925             | ifSpeed                    |  |  |  |  |  |
| 15:40:19 BKK Dec 27 2019 1 | 2879927             | dot1dTpFdbEntry.3          |  |  |  |  |  |
| 15:40:19 BKK Dec 27 2019 8 | 4535                | vmMembershipSummaryEntry.2 |  |  |  |  |  |
| 15:40:19 BKK Dec 27 2019 3 | 241107              | vmMembershipSummaryEntry.3 |  |  |  |  |  |
| 15:40:19 BKK Dec 27 2019 4 | 5208908             | ipNetToMediaEntry.2        |  |  |  |  |  |
| 15:40:19 BKK Dec 27 2019 4 | 5223410             | ipNetToPhysicalEntry.6     |  |  |  |  |  |
| 15:40:19 BKK Dec 27 2019 4 | 4018324             | dot1dBasePortEntry.2       |  |  |  |  |  |
| Para solucionar problemas: |                     |                            |  |  |  |  |  |

Você precisa alterar as configurações no NMS e reduzir os intervalos de sondagem para o dispositivo. Quando o intervalo de polling for reduzido, o erro de fila cheia deverá ser atenuado. Caso contrário, será necessário verificar o OID que causa o problema. Para localizar o OID que causa o problema e fazer a identificação e solução de problemas no mesmo, consulte a Mensagem de Erro 1 mencionada anteriormente.

4. Mensagem de Erro: "Alta utilização da CPU devido ao SNMP ENGINE".

Identifique o problema:

O roteador sofre uma alta utilização de CPU no momento em que é interrogado por um cliente, e isso pode ser verificado com o comando **#show process cpu <sorted>** no momento da alta utilização de CPU. Você pode ver que o processo do **mecanismo SNMP** utiliza todos os recursos da CPU:

#show processes cpu sorted
CPU utilization for five seconds: 99%/0%; one minute: 22%; five minutes: 18%
PID Runtime(ms) Invoked uSecs 5Sec 1Min 5Min TTY
Process

189 1535478456 697105815 2202 88.15% 13.40% 8.74% 0 SNMP ENGINE O OID problemático faz com que a CPU alta seja mais lenta que as outras, o que também pode causar algum tempo limite quando o cliente solicita esse OID. A maioria dos métodos tenta encontrar o OID que fornece uma resposta mais lenta. Isso ocorre porque eles são os mais propensos a causar a alta utilização da CPU. Depois que o OID for identificado, você poderá bloqueá-lo para reduzir os erros.

**Observação**: se nenhum dos métodos listados aqui ajudar a identificar um OID que causa o problema, abra um caso no TAC.

Método 1. Use o comando show snmp stats oid.

O comando **show snmp stats oid** exibe o último OID que foi interrogado. Ele exibe o carimbo de data e hora na ordem, o objetivo é identificar o OID que respondeu lentamente. Esse comando também é útil se você quiser encontrar quais MIBs são interrogados com mais frequência pelo cliente.

| #show snmp stats oid        |                   |  |  |  |  |  |  |
|-----------------------------|-------------------|--|--|--|--|--|--|
| time-stamp #of times reque  | sted OI           |  |  |  |  |  |  |
| 14:34:38 CET Oct 25 2020 24 | atEntry.2         |  |  |  |  |  |  |
| 14:34:29 CET Oct 25 2020 40 | atEntry.1         |  |  |  |  |  |  |
| 14:34:11 CET Oct 25 2020 11 | ifOutErrors       |  |  |  |  |  |  |
| 14:34:07 CET Oct 25 2020 10 | ifOutDiscards     |  |  |  |  |  |  |
| 14:34:06 CET Oct 25 2020 10 | ifOutUcastPkts    |  |  |  |  |  |  |
| 14:34:06 CET Oct 25 2020 10 | ifOutOctets       |  |  |  |  |  |  |
| 14:34:05 CET Oct 25 2020 10 | ifInUnknownProtos |  |  |  |  |  |  |

Você pode ver que Entry.1 levou 18 segundos para ser computado, isso sugere que a CPU estava ocupada para computar esses dados.

Método 2. Observe o cliente SNMP.

Para encontrar o OID responsável pelo alto uso da CPU no dispositivo, você pode iniciar um snmpwalk para um dispositivo de um servidor NMS e observe a saída. Os OIDs que respondem mais lentamente que os outros OIDs podem ser os responsáveis pela alta utilização da CPU.

Para solucionar problemas:

Verifique a configuração do SNMP no dispositivo. Para o SNMPv2, ele precisa ter a seguinte aparência:

snmp-server community TAC1 RO
snmp-server community TAC2 RO --> If multiple communities are added to snmp.
• Para SNMPv3

snmp-server view TESTV3 iso include

#snmp-server group TestGroupV3 v3 auth read TESTV3

#snmp-server user cisco TestGroupV3 v3 auth md5 ciscorules priv des56 cisco123 Entre no modo de configuração do dispositivo e adicione uma exibição à configuração SNMP para alterá-la.

Para SNMPv2

snmp-server community TAC1 RO view cutdown RO

snmp-server community TAC2 RO view cutdown RO Adicione estas linhas no modo de configuração:

snmp-server view cutdown iso included

snmp-server view cutdown OID \_causes\_the issue\_is \_to\_excluded excluded -->>> The Idea is to exclude the OID causes the issue, however, please read out what is the function of the OID that we are about to exclude.

#### Informações Relacionadas

- <u>SNMP</u>
- Suporte técnico e downloads da Cisco

#### Sobre esta tradução

A Cisco traduziu este documento com a ajuda de tecnologias de tradução automática e humana para oferecer conteúdo de suporte aos seus usuários no seu próprio idioma, independentemente da localização.

Observe que mesmo a melhor tradução automática não será tão precisa quanto as realizadas por um tradutor profissional.

A Cisco Systems, Inc. não se responsabiliza pela precisão destas traduções e recomenda que o documento original em inglês (link fornecido) seja sempre consultado.